## Directions for receiving ParentCONNECT alerts to your cell phone.

1. On the Home Page, click on "Settings".

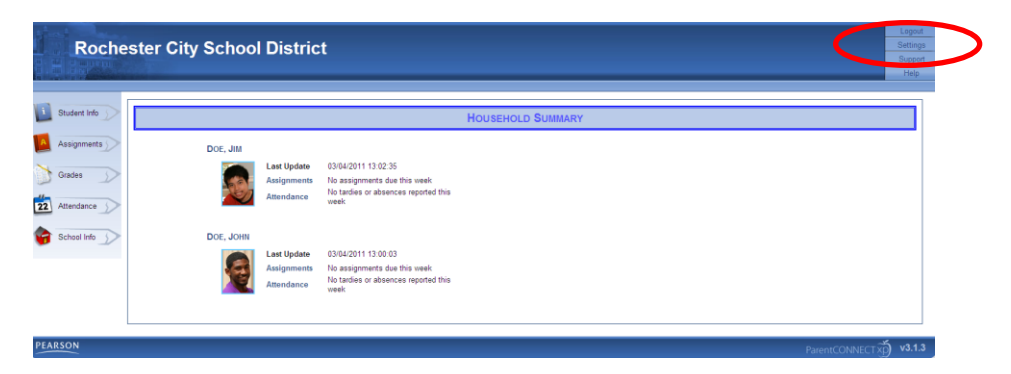

2. In the email section, replace the email information with your cellphone information. For example, emailname@vtext.com with 5851234567@myvzw.com.

| ase make any changes you wis     |                                                                                                    |        |
|----------------------------------|----------------------------------------------------------------------------------------------------|--------|
|                                  |                                                                                                    | - << 8 |
| hange Password                   |                                                                                                    |        |
| New Password:                    |                                                                                                    |        |
| Confirm Password:                | Signit                                                                                                    |        |
| f you would like to specify a ne | e password, simply type in the name of the new password, and repeat the password in the confirmation password text box.                                                  |        |
| NOTE: Your password must co      | ntain at least 8 characters and be no loncer than 20 cheracters.                                                                                                    |        |
|                                  |                                                                                                    |        |
| Mail Add                         |                                                                                                    |        |
| Primary E Mail:                  | Cascologith de la com                                                                                                    |        |
| Transity C-mail.                 |                                                                                                    |        |
| Secondary E-Mail:                | nathan dederick@rcsdk12.org                                                                                                    |        |
| The e-main ddresses specified    | above will be used for the delivery of securessages sent from ParentCONITECTxp.                                                                                          |        |
| This currently sports to only th | se aleft notifications you have send below and messages sent to internal ParentCURINEC (sp contacts.                                                                     |        |
| NOTE: Entering both primary a    | id secondary e-mail addresses will cause alert messages to be sent to both addresses simultaneously.                                                                     |        |
|                                  |                                                                                                    |        |
| ert Notifications                |                                                                                                    |        |
|                                  |                                                                                                    |        |
| Select the events you would like | to subscribe to. If any of the selected events occur for a student that you are able to view, a notification will be sent to the e-mail address identified on this page. |        |
|                                  |                                                                                                    |        |
|                                  | Unexcused Absences                                                                                                    |        |
|                                  | 인 Unexcused Absences<br>인 Tardies                                                                                                    |        |

Some samples from several local providers are below.

AT&T10digitphonenumber@txt.att.netBoost Mobile10digitphonenumber@myboostmobile.comCellular One10digitphonenumber@mobile.celloneusa.comCricket10digitphonenumber@mobile.celloneusa.comSprint10digitphonenumber@messaging.sprintpcs.comT-Mobile10digitphonenumber@mobile.celloneusa.comVerizon10digitphonenumber@messaging.sprintpcs.com